# Y-Ship Cloud Operation Manual ~ Getting Started: Rakuten RMS Account ~

## 1-1. Y-Ship Cloud

Y-Ship Cloud is a shipping support cloud service that creates the data required for international shipping labels and customs clearance.

Import order data into Y-Ship Cloud, create/transmit shipping data, and issue shipping label.

# Y-Ship Cloud Operation Overview

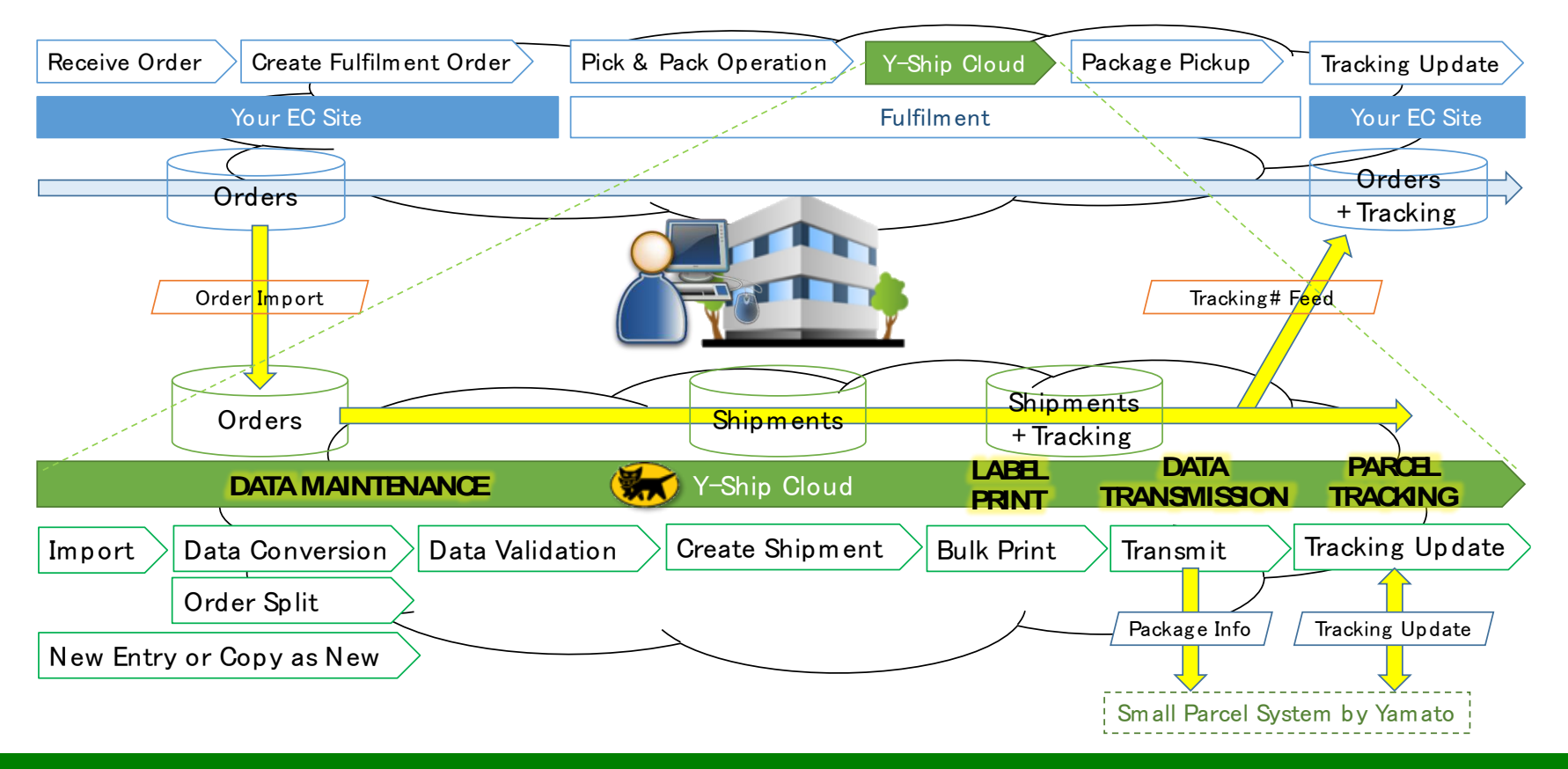

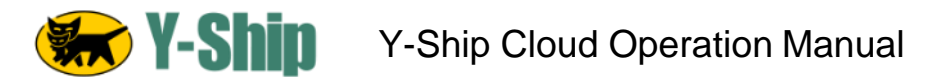

## 1-2. Connecting Your Rakuten RMS Account to Y-Ship Cloud

- Y-Ship Cloud requires a connection to your Rakuten RMS Account in order to:
  - Import orders directly from Rakuten RMS in real-time
  - Return shipment information (status and tracking number) for processed orders

## **STEP 1: Rakuten RMS WEB API Credential Information**

- A. Login to Rakuten RMS (<u>https://glogin.rms.rakuten.co.jp/?sp\_id=1</u>).
- B. Click "拡張サービス一覧" → "4 WEB APIサービス" to reach the Rakuten RMS WEB SERVICE page.
- C. Click "2-1 WEB API" in "2利用設定" to show "利用機能一覧"
- D. Click "利用機能編集"

| B. | Rakuten RMS             |                        |                            | C.        | =メ <sup>ー</sup> ュー 沖済ΔPTメ <sup>ー</sup> ュー             |                             |                                                        |                             |                        |                             |                                 |
|----|-------------------------|------------------------|----------------------------|-----------|-------------------------------------------------------|-----------------------------|--------------------------------------------------------|-----------------------------|------------------------|-----------------------------|---------------------------------|
|    | 希 RMSトップ<br>(メインメニュー)   | ₁ オプション機能利用<br>1 申込・解約 |                            | Rakuten R | MS WEB SERVICE                                        |                             |                                                        |                             | ミンターへ問い合わせ<br>店舗運営マニュフ | る 🔇 RMSメイン<br>アル (> RMS WEB | レメニュー (ログアウト)<br>SERVICE マニュアル) |
|    | 🔹 店舗設定 >                | 2 各種申請・設定変更            | 号による1<br>ール」等0             |           |                                                       | 제미하수                        |                                                        |                             |                        |                             |                                 |
|    | 🍹 受注・決済管理 🍡 🚿           | 3 業務支援サービス             | ガイドラー                      |           | 1 サービス<br>1-1 サービス一覧                                  | 利用設定                        |                                                        |                             |                        |                             | -                               |
|    | 🕒 データ分析 🛛 🔿             | 4 WEB APIサービス          |                            |           | 1-2 申込、利用規約確認                                         | ※serviceSecret及びlic<br>項目   | enseKeyは、御社固有の認証情報です。外<br><b>キー情報</b>                  | 部に漏らさない様、管理を<br><b>有効期限</b> | お願いします。<br><b>状態</b>   | 詳細                          | -                               |
|    | 👒 メルマガ配信                |                        |                            |           | 1-3 API活用例<br>1-4 API活用例 (楽王ペイ)                       | serviceSecret<br>licenseKey | SP355120_FPWmZcV8w3fSy1tQ<br>SL355120_hLmyU3Y3TCBb0Y72 | -<br>2019/10/02             | -<br>利用中               | -<br>確認                     |                                 |
|    | ✔ 広告・アフィリ<br>エイト・楽天大学 > |                        | <del>ī</del> の口座振<br>いかります |           | 2 利用設定                                                | 過去の利用情報                     |                                                        |                             |                        | $( \div )$                  |                                 |
|    | ▲ コミュニティ                |                        | ムが記載さ<br>公義の口座             |           | 2-1 WEBAPI                                            | 利用描作一時                      |                                                        |                             |                        |                             |                                 |
|    |                         |                        |                            |           | <ul> <li>3-1 楽天からのお知らせ</li> <li>3-2 お問い合わせ</li> </ul> | 19/13100化 見<br>※利用機能編集は最新の  | Dライセンスのみ反映されます。                                        |                             | Ŧ                      | 川用機能編集                      |                                 |
|    |                         |                        | 520日以内                     |           |                                                       |                             |                                                        |                             |                        |                             |                                 |

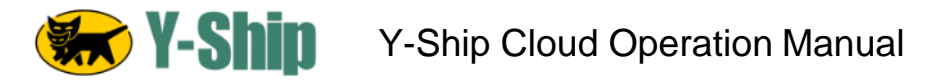

## 1-2. Connecting Your Rakuten RMS Account to Y-Ship Cloud

## STEP 1: Rakuten RMS WEB API Credential Information

E. Check "全て選択" (Select All) under 楽天ペイ受注API" (RakutenPay\_OrderAPI)

F. Click "確認する" (Confirm) button at the bottom, then click "登録する" (Register) button at the bottom

- G. Click "2-1 WEB API" in "2利用設定" to show "利用機能一覧"
- H. Confirm that all rows in "楽天ペイ受注API" (RakutenPay\_OrderAPI) are "利用中" (Active)

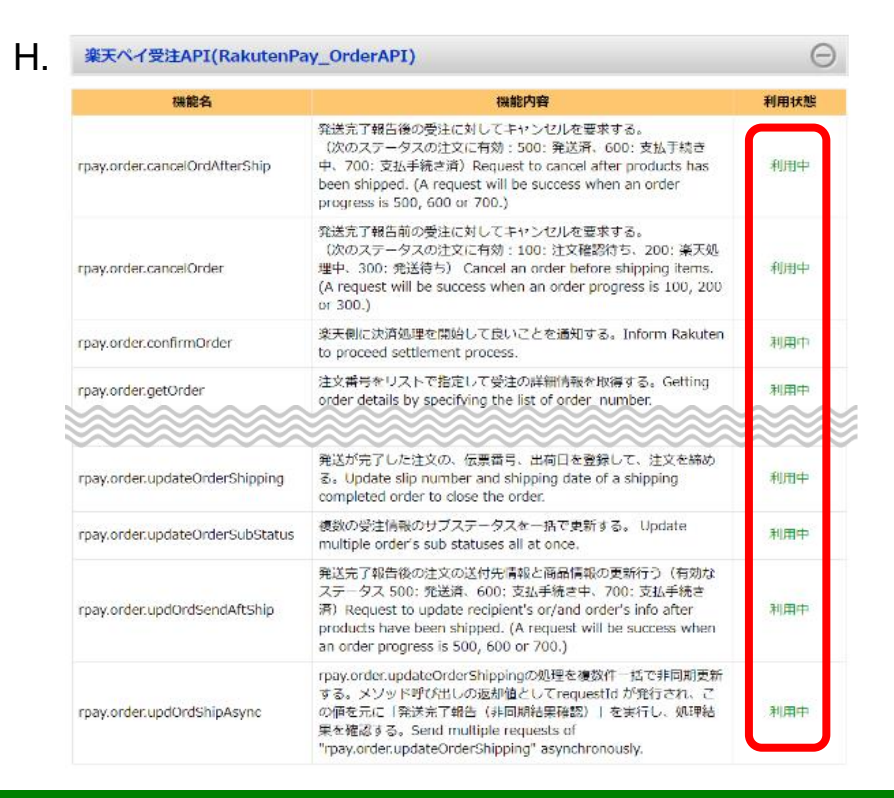

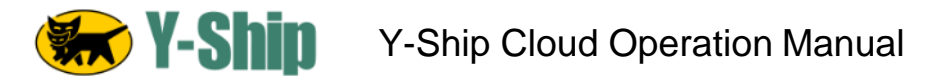

Ι.

## 1-2. Connecting Your Rakuten RMS Account to Y-Ship Cloud

## **STEP 1: Rakuten RMS WEB API Credential Information**

I. Click "2-1 WEB API" in "②利用設定" to show "利用情報"

| RMS WEB SERVICEメニュー | 決済APIメニュー                                |                       |                                                         |              |                      |                                          |
|---------------------|------------------------------------------|-----------------------|---------------------------------------------------------|--------------|----------------------|------------------------------------------|
| Rakuten RMS         | WEB SERVICE                              |                       |                                                         |              | ンターへ問い合わせ<br>店舗運営マニュ | tる 🔇 RMSメインメニュー<br>アル (> RMS WEB SERVICE |
|                     |                                          |                       |                                                         |              |                      |                                          |
| 1                   | サービス                                     | 利用設定                  |                                                         |              |                      |                                          |
| 1-1                 | サービス一覧                                   | 利用情報                  |                                                         |              |                      |                                          |
| 1-2                 | 申込、利用規約確認                                | *serviceSecret及びlic   | enseKeyは、御社固有の認証情報です。外経                                 | 部に漏らさない様、管理を | お願いします。              |                                          |
| 1-3                 | ADI活田例                                   | 項目                    | <b>十一情報</b>                                             | 有効期限         | 状態                   | 詳細                                       |
| 15                  | 10 10 10 10 10 10 10 10 10 10 10 10 10 1 | licenseKey            | SL355120_PPWIN2CV8w31Sy10Q<br>SL355120_hLmyU3Y3TCBb0Y72 | 2019/10/02   | 利用中                  | 確認                                       |
| 1-4                 | API活用例(楽天ペイ)                             |                       |                                                         |              |                      |                                          |
| 2 5                 | 利用設定                                     | 過去の利用情報               |                                                         |              |                      | $\oplus$                                 |
| 2-1                 | WEB API                                  |                       |                                                         |              |                      |                                          |
| 3                   | サポート                                     | TU DI HILAN DE        |                                                         |              |                      |                                          |
| 3-1                 | 楽天からのお知らせ                                | 利用機能一覧<br>※利用機能編集は最新の | Dライセンスのみ反映されます。                                         |              |                      |                                          |
| 3-2                 | お問い合わせ                                   |                       |                                                         |              | 7                    | 间用機能編集                                   |

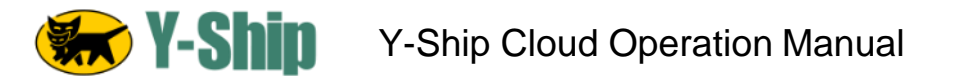

## 1-2. Connecting Your Rakuten RMS Account to Y-Ship Cloud

## **STEP 1: Rakuten RMS WEB API Credential Information**

- J. Copy and save (1) serviceSecret and (2) licenseKey. These are necessary for configuring your account in Y-Ship.
- ※ Please note the date shown in (3). This is the expiration date of the licenseKey, which will expire every 3 months. Please ensure that you renew the licenseKey when that happens in order to preserve your Rakuten Web API access.

## 利用設定

#### 利用情報

※serviceSecret及びlicenseKeyは、御社固有の認証情報です。外部に漏らさない様、管理をお願いします。

| 項目            |     | キー情報                      | 有効期限           | 状態  | 詳細 |
|---------------|-----|---------------------------|----------------|-----|----|
| serviceSecret | (1) | SP355120_FPWmZcV8w3fSy1tQ | -              | -   | -  |
| licenseKey    | (2) | SL355120_hLmyU3Y3TCBb0Y72 | (3) 2019/10/02 | 利用中 | 確認 |

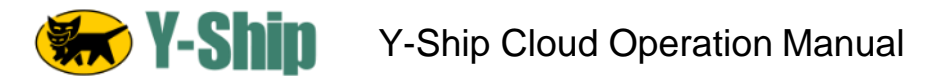

## 1-2. Connecting Your Rakuten RMS Account to Y-Ship Cloud

## STEP 2: Save Your ServiceSecret and LicenseKey in Y-Ship Cloud

A. Login to your Y-Ship Cloud account at <u>https://ys.yamatoamerica.com</u>.B. From the upper-right dropdown menu, choose <u>E-Commerce Channels</u>.

| acking | # John Williams          | E-Commerce Channels | Verify Channel Credentials                 |    |
|--------|--------------------------|---------------------|--------------------------------------------|----|
|        |                          | Channel             |                                            |    |
|        | y-ship@yamatoamerica.com | amazon              | ServiceSecret<br>SP355120_FPWmZcV8w3fSy1tQ |    |
|        | E Commerce Channels      | Rakuten             | LicenseKey                                 |    |
|        | E-Commerce Channels      |                     | SL355120_hLmyU3Y3TCBb0Y72                  |    |
| •      | Global Merchant Settings |                     |                                            |    |
| _      | Printers                 |                     |                                            |    |
| _      | My Account               |                     |                                            |    |
|        | Log Out                  |                     |                                            | ~  |
|        | A                        |                     | Cancel                                     | C. |

- C. Choose the Rakuten channel on the left side of the screen.
- D. Enter the information on the right, and click "Verify Channel Credentials".
- E. Once verified, please click "Save".

# That's it! The Rakuten RMS set-up is complete, and Y-Ship Cloud will be able to access your Rakuten RMS Account.

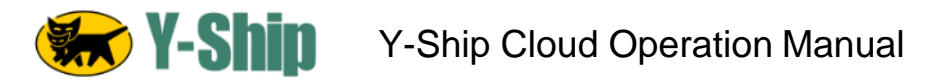

The followings are several precautions for Rakuten RMS in order to use Y-Ship Cloud. Some settings and rules are required in advance.

For detailed instructions, please refer to https://navi-manual.faq.rakuten.net/.

- 1-3-1. Settings for 配送会社 / Delivery Company
- 1-3-2. Settings for 商品登録 / Item Registration
- 1-3-3. Settings for 商品登録 (項目選択肢別在庫) / Registration of Item Options by Category
- 1-3-4. 配送会社 / Delivery Company, お荷物伝票番号 / Tracking Number and 発送日 / Ship on an order
- 1-3-5. お届け時間帯 / Delivery Time on an order
- 1-3-6. Order with 複数送付先 / Multiple Shipping Address
- 1-3-7. Data download for File Import

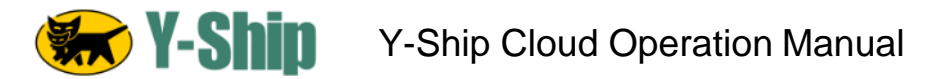

#### 1-3-1. Settings for 配送会社 / Delivery Company

Y-Ship Cloud only supports Yamato Transport Inc. as the delivery company. Please apply the following settings to your account.

配送方法設定 / Settings for Delivery Method <u>https://navi-manual.faq.rakuten.net/shop-setting/000010477</u>

#### Rakuten RMS R-Storefront

|                          |                                                                                                    | 商品                                            |
|--------------------------|----------------------------------------------------------------------------------------------------|-----------------------------------------------|
| 己送方法設定                   | 「ヤイト運輸                                                                                                    | ·▼<br><u>● 新抗</u><br>「記述                      |
| ■宅配便 登録・編                | <sub>щ</sub>                                                                                                    | ¥ri,X                                         |
| ャリア・備考欄を編集<br>力後「プレビュー画面 | に登録を充了すると、この配送方法が表示されるようになります。<br>iへ進む を押してください。                                                                                             | ■商■<br>「記述                                    |
| 入力項目の※印は入力               | N2演員目になります。<br>RF音                                                                                                    |                                               |
| 送方法                      |                                                                                                    |                                               |
| Fヤリア※                    | ヤマト運動 ▼ メタネ目場に指定されている配送す 法のキャリアを変更した場合は、決済方法の代金引換に設定されている配送方法、手数料も更新されます。                                                                    | <ul> <li>自<br/>「配送<br/>この変</li> </ul>         |
| 送サービス名 🗷                 | 宅急便 ▼                                                                                                    | Yam                                           |
| 拷 团                      | 利用されないテンブレートは削除もしくは非表示でご対応ください<br ><br>(br) <font size:"3"="">とゆ商品発送のタイミング</font><br>はr><br>特にご指定がない場合、<br>前払い決済の場合(例:銀行振込) ⇒ご入金確認後、●営業日以内に発 | ■ #}<br>#/~~~~~~~~~~~~~~~~~~~~~~~~~~~~~~~~~~~ |

商品別配送設定 / Settings for Item Delivery Method <u>https://navi-manual.faq.rakuten.net/shop-</u> <u>setting/000010488</u>

| Rakuten                | RMS R-Storefrom                | nt                               |                       |              |                 |   |
|------------------------|--------------------------------|----------------------------------|-----------------------|--------------|-----------------|---|
| 基本情報設定                 |                                |                                  |                       |              |                 |   |
| <u>初期設定 商品べ</u>        | <u>ージ設定 カテゴリページ語</u>           | <u>註 トップページ設定 デザイ</u>            | ン設定 基本情報設定            |              | •               |   |
| 商品別配送設定                |                                |                                  |                       |              |                 |   |
| 商品ごとに指定でき              | きる「配送方法セット」を設                  | 定することができます。                      |                       |              |                 |   |
| ■新規登録                  |                                |                                  |                       |              |                 |   |
| 「配送方法セット」              | を新規に設定する場合は「                   | 「新規登録」ボタンを押してくだ                  | さい。                   |              |                 |   |
| 新規登録する                 |                                | 宅配住                              | モヤマ                   | <b>⊳</b> i∎i | 80 <sup>1</sup> | 1 |
| ■商品別配送設<br>「配送方法セット」   | 定の編集<br>  を編集する場合は「編集          | リンクを押してください。                     |                       |              |                 |   |
| ID                     | 記送方法セット。                       | 1                                | 同用可能な配送方法             | 323.544      |                 |   |
| 1 Yamato               |                                | 宅配便(ヤマト運輸)                       | 777-780-04082777A     | 15           |                 |   |
| ■自動選択配送                | 方法セットの設定                       |                                  |                       |              |                 |   |
| 「配送方法セット」<br>この変更は「配送7 | がき定されていない場合に<br>方をセット」が設定されてい  | 共通で利用する配送方法セット<br>ないすべての商品に適用されま | を選択します。<br>す。         |              |                 |   |
| Yamato 🔻 🗠             | 設定する                           |                                  |                       |              |                 |   |
| ■共通して利用                | 」できる配送方法がない                    | 合の設定(必須)                         |                       |              |                 |   |
| 異なる配送方法セッ<br>化送方法を指定しま | ットを設定されている商品を<br>ます。商品別列送の機能を利 | 同時に購入される際に、共通し<br>用する場合には必須の設定とな | て利用できる配送方法がない<br>ります。 | ,)場合に適用する    |                 |   |
| 宅配便(ヤマト運動              | a) ▼ こ設定する                     |                                  |                       |              |                 |   |

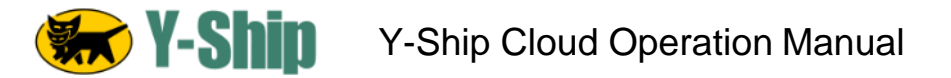

#### 1-3-2. Settings for 商品登録 / Item Registration

For "商品番号" (Channel Item Code / Channel Order Item # in Y-Ship Cloud) and "商品名" (Item Name in Y-Ship Cloud), the maximum character length in Y-Ship Cloud is different from RMS. Please note that Y-Ship Cloud supports only up to 16 single-byte characters for Channel Item Code, and 40 single-byte (or 20 double-byte) characters for Item Name. If the character limit is reached, characters exceeding the limit will be omitted with warning.

## Rakuten RMS R-Storefront

#### 商品個別登録

商品ページ設定

商品を登録します。以下の内容を入力し、「商品を登録する」ボタンを押してください。項目についての詳細は、マニュアル「商 品ページを登録する」をご覧ください。商品管理番号(商品URL)は1度登録すると変更はできませんのでご注意ください。

- ▼ 商品基本情報
- ▼ 商品ページ情報
- ▼ 商品登録情報
- ▼ 項目選択肢別在庫用
- ▼ 商品別ポイント変倍情報

| 商品基本情報              |                         |                    |
|---------------------|-------------------------|--------------------|
| 商品管理番号(商品URL)<br>-⑦ | (例)001-123、apple_01-b   | <半角32文字以内>         |
| 商品番号                | <br>(例) 1 – 2 A、赤111A-z | <16文字(半角32文字)以内>   |
| 商品名【必須】             |                         | <127文字(半角255文字)以内> |

Reference: https://navi-manual.faq.rakuten.net/item/000009605

商品番号: Characters exceeding the 16 character limit and full-width characters to the will be omitted from the Channel Item Code.

商品名: Characters exceeding the 40 singlebyte or 20 double-byte character limit will be omitted from the Item Name.

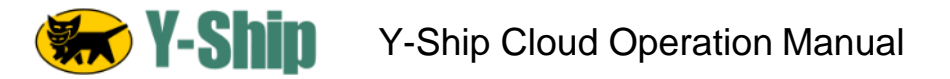

#### 1-3-3. Settings for 商品登録 (項目選択肢別在庫) / Registration of Item Options by Category

If you have a setting for "項目選択肢別在庫", please set a value for 選択肢子番号 (Option Number). This helps Y-Ship Cloud distinguish different customer-selected options (e.g. size, color) of the same product. Characters set in 選択肢子番号 will be appended to 商品番号, and will be stored as Channel Order Item Number in Y-Ship Cloud. The total length of characters of 商品番号 and 選択肢子番号 has to be less than 60 single-byte characters. If the limit is exceeded, the order import process will fail with the following fatal error.

"Channel Ord. Item # Exceeds Limit."

| 1つ以上 | の選択肢・選択肢子番号を入 | カレてください。 どちらも | 16 | 文字(半角32文字)以内で入力してく | ださい。   |
|------|---------------|---------------|----|--------------------|--------|
|      | 選択肢           | 選択肢子番号        |    | 選択肢                | 選択肢子番号 |
| 1    |               |               | 2  |                    |        |
| 3    |               |               | 4  |                    |        |
| 5    |               |               | 6  |                    |        |
| 7    |               |               | 8  |                    |        |
| 9    |               |               | 0  |                    |        |
| 1    |               |               | 2  |                    |        |
| 3    |               |               | 4  |                    |        |
| 5    |               |               | 6  |                    |        |
| 7    |               |               | 8  |                    |        |
| .9   |               |               | 0  |                    |        |

縦軸の設定縦軸項目名: Color

| <b>v</b> 1 | つ以上の選択肢・選択肢子番号を | 入力してください どちらき | 516 | 文字(半角32文字)以内で入力してく | (ださい)  |
|------------|-----------------|---------------|-----|--------------------|--------|
|            | 選択肢             | 選択肢子番号        |     | 選択肢                | 選択肢子番号 |
| 1          |                 |               | 2   |                    |        |
| 3          |                 |               | 4   |                    |        |
| 5          |                 |               | 6   |                    |        |
| 7          |                 |               | 8   |                    |        |
| 9          |                 |               | 0   |                    |        |
| 11         |                 |               | 2   |                    |        |
| 13         |                 |               | 14  |                    |        |

Reference: https://navi-manual.faq.rakuten.net/item/000009642

Please do not set more than 60 single-byte characters and full-width characters in total to 商品番号 and 選択肢子番号.

A SKU having "項目選択肢別在庫" will be appended with "\_1, \_2, \_3, …" to the original number, except for the first item in the order.

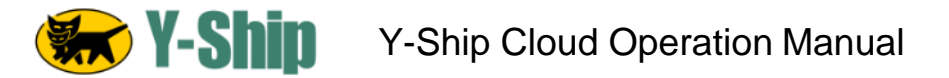

#### 1-3-4. 配送会社 / Delivery Company, お荷物伝票番号 / Tracking Number and 発送日 / Ship on an order

Y-Ship Cloud handles orders that do not yet contain delivery information. Since these fields are updated by Y-Ship Cloud, please do not modify this information manually.

Reference: https://navi-manual.faq.rakuten.net/order/000009717

| 送付先1                          |               |           |             |                  |          |       |                      |             | 1       | 送付先情報                                                                                                    | -                                    |
|-------------------------------|---------------|-----------|-------------|------------------|----------|-------|----------------------|-------------|---------|----------------------------------------------------------------------------------------------------|--------------------------------------|
| 商品 (商品費号)<br>項目 • 運択肢         | 単価 (税)        | 個数        | ポイント倍率 🛛    | お届け目安            | 代引手数料 🛛  | 送料    | 金額                   | 职移          | 平       |                                                                                                    |                                      |
| TEST PRODUCT1(01234) 2 購買分析 2 | 1,000円<br>(税込 | 9<br>.) 1 | 1倍          |                  | 51       | 51    | 1,000円               | iک          | 8%      | 〒158-0094 東京都世紀宮区世田宮区 玉川一 ) 日14番号玉川<br>※※ この注文はテスト注文です。 誠に申し訳ございませんが<br>ヤンセル処理をお願いします。<br>し 03-1234-5678 | ¢                                    |
| のし:不要                         |               |           |             | 小計<br>外税 @<br>送料 |          |       | 1,000円<br>0円<br>100円 | -<br>-<br>込 | -<br>8% | 〒2001年1010日                                                                                              | Please do not modify this section.   |
|                               |               |           |             | 合計金額 🥝           |          |       | 1,100円               |             |         | マト運輸                                                                                                    |                                      |
|                               |               |           |             | 代引手数科 🎱          |          |       | 100円                 | 込           | 8%      | お荷物伝票番号 😡                                                                                                |                                      |
|                               |               |           |             |                  |          |       |                      |             |         | 入力してください                                                                                                 | 北左右/Delivery Company                 |
|                               |               |           |             |                  |          |       |                      |             |         | 発送日 ❷ 今日   明日   明後                                                                                       | 。わ何物伝宗金亏/Tracking Number             |
|                               |               |           |             |                  |          |       |                      |             |         | yyyy-mm-dd                                                                                               | 発送日/Ship Date                        |
|                               |               |           |             |                  |          |       |                      |             |         | +                                                                                                    | -                                    |
| <br>備考 Ø                      |               |           |             |                  |          |       |                      |             | 1       | 利用サービス名                                                                                                  | Please do not click + to add another |
| [范达曰時指定:]                     |               |           |             |                  |          |       |                      |             |         | •                                                                                                    | block of delivery information.       |
|                               |               |           |             |                  |          |       |                      |             |         | お届け日指定 ② 今日   明日   明後                                                                                    | 3                                    |
|                               |               |           |             |                  |          |       |                      |             |         | yyyy-mm-dd                                                                                               |                                      |
| ひとことメモ 🎯                      | i             | お客様への     | )メッセージ (メール | 送信の際に差し          | 込むことができま | にす) 🛛 |                      |             |         | お届け時間帯 🥹                                                                                                 | 1                                    |
|                               |               |           |             |                  |          |       |                      |             |         |                                                                                                    |                                      |
|                               |               |           |             |                  |          |       |                      |             |         | •                                                                                                    |                                      |
| 担当者 🖗                         |               |           |             |                  |          |       |                      |             |         |                                                                                                    |                                      |
|                               |               |           |             |                  |          |       |                      |             |         |                                                                                                    |                                      |
|                               |               |           |             |                  |          |       |                      |             |         |                                                                                                    | _                                    |

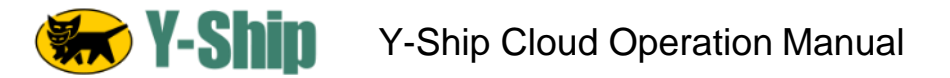

#### 1-3-5.お届け時間帯 / Delivery Time on an order

Y-Ship Cloud supports "お届け時間帯" (Delivery Time), which is defined by Yamato service options. Since these fields have to match with Yamato's service, please do not modify this information manually. Reference: https://navi-manual.fag.rakuten.net/order/000009717

| 送付先1                          |               |        |             |                  |           |       |                |               | 1            | 送付先情報                                                                                                    |                                   |
|-------------------------------|---------------|--------|-------------|------------------|-----------|-------|----------------|---------------|--------------|----------------------------------------------------------------------------------------------------|-----------------------------------|
| 商品 (商品番号)<br>項目・選択肢           | 単価 (税)        | 個数     | ボイント倍率 🛛    | お届け目安            | 代引手数料 ❷   | 送料 金  | (顏 利           | R R           | 率            |                                                                                                    |                                   |
| TEST PRODUCT1(01234) 2 購買分析 2 | 1,000円<br>(税込 | 1<br>) | 1倍          |                  | 51        | 別 1,0 | 00円            | ið 8          | B%           | 〒158-0094 東京都世田谷区世田谷区 玉川一丁目14番1号玉川<br>※※ この注文はテスト注文です。誠に申し訳ございませんが牛<br>ヤンセル処理をお願いします。<br>1、03-1234-6678                                                                                                    |                                   |
| のし:不要                         |               |        |             | 小計<br>外税 ❷<br>送料 |           | 1,0   | 四回<br>0円<br>0円 | -<br>-<br>込 8 | -<br>-<br>8% | <ul> <li>Contraction of the second of the second of</li></ul> |                                   |
|                               |               |        |             | 合計金額 @           |           | 1,1   | 00円            |               |              | ママト運輸                                                                                                    |                                   |
|                               |               |        |             | 代引手数料 @          |           | 1     | 100円           | <u>ið</u> 8   | 8%           | お荷物伝票番号 🛛                                                                                                    |                                   |
|                               |               |        |             |                  |           |       |                |               |              | 入力してください                                                                                                    |                                   |
|                               |               |        |             |                  |           |       |                |               |              | 発送日 ❷ 今日   明日   明後日                                                                                                    |                                   |
|                               |               |        |             |                  |           |       |                |               |              | yyyy-mm-dd                                                                                                    |                                   |
|                               |               |        |             |                  |           |       |                |               |              | +                                                                                                    |                                   |
|                               |               |        |             |                  |           |       |                |               | P            | 利用サービス名                                                                                                    |                                   |
| [配达目時指定:]                     |               |        |             |                  |           |       |                |               |              | -                                                                                                    | Please do not modify this section |
|                               |               |        |             |                  |           |       |                |               |              | お届け日指定 ② 今日   明日   明後日                                                                                                    |                                   |
|                               |               |        |             |                  |           |       |                |               |              | yyyy-mm-dd                                                                                                    |                                   |
| ひとことメモ 🎯                      | i             | お客様への  | のメッセージ (メール | 送信の際に差し          | 、込むことができま | (す) 🎯 |                |               |              | お届け時間帯 😡                                                                                                    | お届け日時指定/Delivery Date             |
|                               |               |        |             |                  |           |       |                |               |              |                                                                                                    | お届け時間帯/Deliverv Time              |
|                               |               |        |             |                  |           |       |                |               |              | •                                                                                                    |                                   |
| 担当者 ❷                         |               |        |             |                  |           |       |                |               |              |                                                                                                    |                                   |
|                               |               |        |             |                  |           |       |                |               |              |                                                                                                    |                                   |
|                               |               |        |             |                  |           |       |                |               |              |                                                                                                    |                                   |

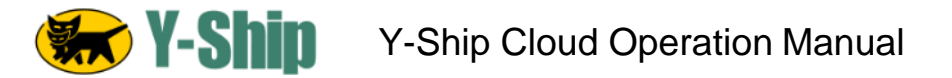

#### 1-3-6. Orders with 複数送付先 / Multiple Shipping Address

Y-Ship Cloud does NOT support orders having more than one shipping address. Upon trying to import those orders into Y-Ship Cloud, the import process will fail with the following fatal error.

"Orders with multiple Ship-To addresses are not supported by Y-Ship. Please process these order types manually."

Please consult with your buyer and narrow the multiple shipping addresses into a single shipping address in this case. Reference: <u>https://navi-manual.faq.rakuten.net/order/000009717</u>

| 付先1                                                                                 |                            |         |                        |                                                |                                |          |                                                        |                  | -                                                                                                    |                                                                                                    |
|-------------------------------------------------------------------------------------|----------------------------|---------|------------------------|------------------------------------------------|--------------------------------|----------|--------------------------------------------------------|------------------|----------------------------------------------------------------------------------------------------|----------------------------------------------------------------------------------------------------|
| 商品 (商品番号)                                                                           | 単価 (税)                     | 個数      | ポイント倍率 🔮               | お届け目安                                          | 代引手数料 🔮                        | 送料       | 金額                                                     | 税                | 税率                                                                                                    | <ul> <li>シュションションションションションションションションションションションションションシ</li></ul>                                                                                  |
| 項目・進内政                                                                              |                            |         |                        |                                                |                                |          |                                                        |                  |                                                                                                    | 〒158-0094 東京都世田谷区世田谷区 玉川一丁目14番1号3<br>※※ この注文はモフト注文です。時に申し訳ございません                                                                               |
| TEST PRODUCT ジャケット(0123456) IZ 購買分析 IZ                                              | 1,000円<br>(税込)             | 2       | 1倍                     |                                                | 別                              | <b>M</b> | 2,000円                                                 | 込                | 8%                                                                                                    | ヤンセル処理をお願いします。                                                                                                    |
| ひし : 不要                                                                             |                            |         |                        | 小計                                             |                                |          | 2,000円                                                 | -                | -                                                                                                    | - 00-120+0010                                                                                                    |
|                                                                                     |                            |         |                        | 外祝 🔮<br>送料                                     |                                |          | 0円<br>100円                                             | نک               | -<br>8%                                                                                                    | 配送会社 🖌                                                                                                    |
|                                                                                     |                            |         |                        | 合計金額 🥝                                         |                                |          | 2,100円                                                 | -                | -                                                                                                    | ヤマト運輸                                                                                                    |
|                                                                                     |                            |         |                        | 代引手数料 🥝                                        |                                |          | 100円                                                   | 込                | 8%                                                                                                    | お荷物伝票番号 🔮                                                                                                    |
|                                                                                     |                            |         |                        |                                                |                                |          |                                                        |                  |                                                                                                    | 入力してください                                                                                                    |
|                                                                                     |                            |         |                        |                                                |                                |          |                                                        |                  |                                                                                                    | 発送日 ❷ 今日   明日   明                                                                                                    |
|                                                                                     |                            |         |                        |                                                |                                |          |                                                        |                  |                                                                                                    |                                                                                                    |
|                                                                                     |                            |         |                        |                                                |                                |          |                                                        |                  |                                                                                                    | +                                                                                                    |
| kdૠ2                                                                                |                            |         |                        |                                                |                                |          |                                                        |                  | <i>"</i>                                                                                                   | yyyy-mm-dd<br>                                                                                                    |
| <b>商品 (商品幣号)</b>                                                                    | 単価 (股)                     | 個数      | ポイント倍率 🕑               | お届け目安                                          | 代引手数料 ❷                        | 送料       | 金額                                                     | 税                | 税率                                                                                                    | yyyy-mm-dd<br>———————————————————————————————————                                                                                              |
| <b>約先2</b><br>商品 (商品書号)<br>項目・選択被                                                   | 単価(税)                      | 個数      | ポイント倍率 🖉               | お届け目安                                          | 代引手数料 🖌                        | 送料       | 金額                                                     | 税                | 税率                                                                                                    | yyyy-mm-dd<br>                                                                                                    |
| <b>裕先2</b><br>商品 (商品番号)<br>項目・選択被<br>TEST PRODUCT ジャケット(0123450) の <b>購買</b> 分析 (2) | 样価(82)<br>1,007日<br>(代23)  | 個数      | ポイント信奉 😡               | お届け目安                                          | 代引手数料 @                        | 送料       | 金額<br>1,000円                                           | 税<br>込           | <b>》</b><br>祝率<br>8%                                                                                       | yyyy-mm-dd           上           送付先情報           シ         第二次部           T231-0062 枠の川県総済市中区根木町1-1           4:065-3000-2778                  |
| 前品 (商品番号)<br>項目・選択液<br>TEST PRODUCT ジャケット(0123456) ② 購買分析 ②<br>DD -: 不要             | 样価(88)<br>1,000円<br>(将23,) | 個数      | ポイント语楽 <b>④</b><br>1/8 | お届け目安                                          | 代引手数料 @ 別                      | 送料       | 金額<br><b>1,000円</b><br>1,000円                          | 税<br>込           | 》<br>祝率<br>8%                                                                                              | yyyy-mm-dd           上           送付先情報           シ         第二本部           T231-0062 神の川県総済市中区根木町1-1           1、050-3000-2778           応送会社 ● |
| 約先2<br>商品 (商品番号)<br>項目・選択技<br>TEST PRODUCT ジャケット(0123456) ②購買分析 ②<br>DL: 不要         | 単価 (82)<br>1,000円<br>(校込)  | 個数<br>1 | ポイント信率 <b>●</b><br>1倍  | お届け目安<br>小計<br>外税 ●<br>送料                      | 代引手数料 <b>④</b><br>別            | 送料       | 金額<br><b>1,000円</b><br>1,000円<br>0円<br>100円            | 税<br>込           | 秋率<br>税率<br>8%                                                                                             | yyyy-mm-dd       上       送付先情報       シ     第二大部       T231-0062 神の川県総済市中区根木町1-1       1、050-3000-2778       総法会社 ●       1ヤマト運輸                |
| 商品 (商品番号)<br>項目・選択技<br>TEST PRODUCT ジャケット(0123456) (3 購買分析 (3<br>DL : 不要            | 举価(82)<br>1,000円<br>(校記))  | 個数      | ポイント信率 <b>●</b><br>148 | お届け目安<br>小計<br>外税 ④<br>送料<br>合計金額 ④            | 代引手鼓料 <b>@</b><br>別            | 送料       | 金額<br>1,000円<br>1,000円<br>0円<br>100円<br>1,100円         | 税<br>込<br>、込     | 秋率<br>8%<br>                                                                                               | yyyy-mm-dd       上       送付先情報       シン 高土太郎       T231-0062 种の川県総済市中区総木町1-1       1050-3000-2778       応送会社 ●       1ヤマト運動       お約物伝票局 ●     |
| 商品 (商品番号)<br>項目・選択被<br>TEST PRODUCT ジャケット(0123456) は購買分析 は<br>DL : 不要               | 単価(現)<br>1,000円<br>(税23)   | 個数      | ポイント信率 <b>●</b><br>143 | お届け目安<br>小計<br>外R @<br>送料<br>合計金額 @<br>代引手数料 @ | 代引手鼓料 <b>@</b><br>別            | 送料       | 金額<br>1,000円<br>1,000円<br>100円<br>1,100円<br>1,100円     | 税<br>込<br>込<br>込 | 税率<br>8%<br>-<br>8%<br>-<br>8%                                                                             | yyyy-mm-dd<br>                                                                                                    |
| 商品 (商品番号)<br>項目・選択被<br>TEST PRODUCT ジャケット(0123456) は購買分析 は<br>DL : 不要               | 単価(現)<br>1,000円<br>(校記)    | 個数      | ポイント信率 <b>●</b><br>148 | お届け目安<br>小引<br>外説 ④<br>送料<br>合計金額 ●<br>代引手数料 ● | বিট্যা ব্যায়ার <b>ও</b><br>সা | 送料       | 金額<br>1,000円<br>1,000円<br>0円<br>100円<br>1,100円<br>100円 | 税<br>込<br>込<br>込 | マント<br>第23年<br>-<br>-<br>-<br>-<br>-<br>-<br>-<br>-<br>-<br>-<br>-<br>-<br>-<br>-<br>-<br>-<br>-<br>-<br>- | yyyy-mm-dd<br>                                                                                                    |

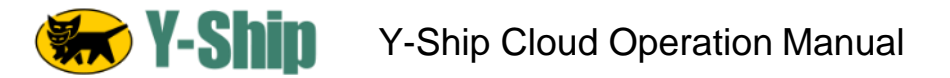

#### 1-3-7. Data Download for File Import

Y-Ship Cloud supports importing orders via CSV file only if those orders' statuses are "発送待ち" (Awaiting Shipment). The output template must be selected as "全カラムダウンロード用" (Download All Columns). For details on how to perform file import on Y-Ship Cloud, please refer to 2-2-3-2. Orders - File Import function on Y-Ship-Cloud Operation Manual 3.1\_09132019(YSHIP).

| ■データの作成  |                                                                                                    | Reference: <u>https://navi-</u><br>manual fag rakuten net/order/000009750 |
|----------|----------------------------------------------------------------------------------------------------|---------------------------------------------------------------------------|
| データ作成条件  |                                                                                                    | <u>Inandaliaqualationino ordon obcobor ob</u>                             |
| 期間指定     | 2019-09-11       ▼       0       ▼       2019-09-11       ▼       23       ▼       時       59       ▼       59秒         ● 注文日時       ●       注文確定日       ●       発送日       ●       発送完了報告日       ●       決済確定日         ※       グウンロードできるのは63日前から14日後までのデータです。       ※       注文日時を選択したときのみ、時分を選択できます。 | Please choose "発送待ち" (Awaiting Shipment) for                              |
| ステータス    | 発送待ち▼                                                                                                    | the target status.                                                        |
| 購入サイト    | ● 全て ○ PC ○ モバイル ○ スマートフォン ○ タブレット                                                                                                    |                                                                           |
| お支払い方法   | 全て ▼                                                                                                    |                                                                           |
| 配送方法     | 全て ▼ ■ あす楽希望                                                                                                    |                                                                           |
| クーポン利用   | ■ あり                                                                                                    |                                                                           |
| 要確認医薬品   | ສຽ                                                                                                    | Please choose "全カラムダウンロード用"                                               |
| 出力テンプレート | ロク項目を変更したい場合は <u>テンプレート設定</u> から設定してください。                                                                                                    | (Download All Columns) as the output template                             |
|          |                                                                                                    |                                                                           |

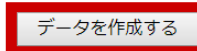

## 1-4. Rakuten Order Status - Basic Flow

In order to import an order into Y-Ship Cloud, the seller must first change the order status in Rakuten RMS R-Backoffice. Only orders having the status of "発送待ち" (Awaiting Shipment) can be imported to Y-Ship Cloud through API and File Import. Below is the standard flow of order statuses to be handled by the seller and Y-Ship Cloud. These statuses apply to Rakuten RMS R-Backoffice, and are not related to the statuses shown in Y-Ship Cloud.

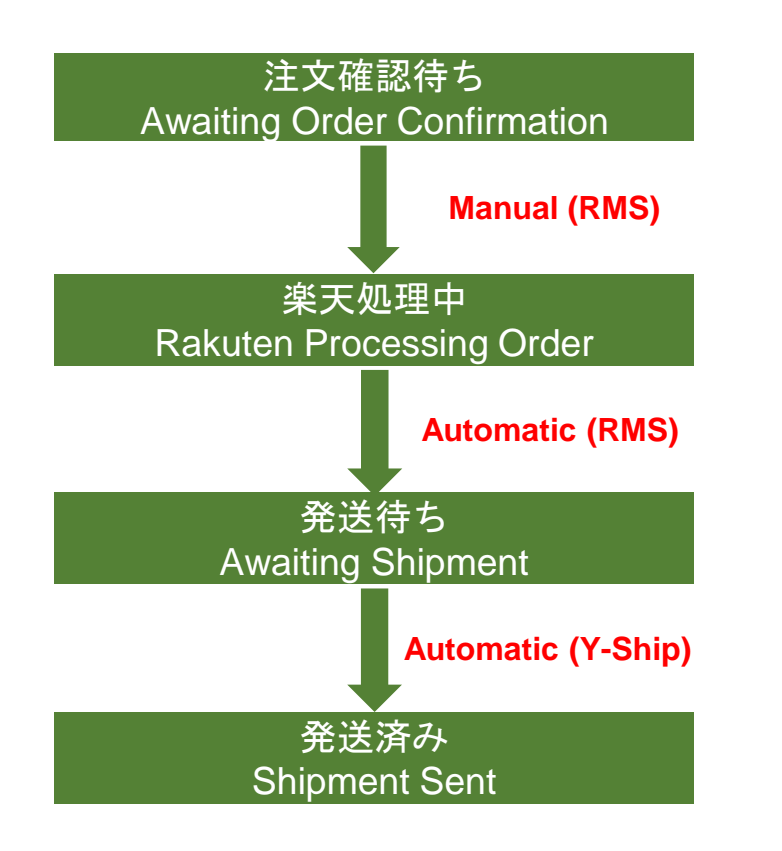

The initial order status. When a buyer completes an order, the order is received in RMS R-Backoffice. The seller must "confirm" the order to change the status after it is received. %This status can be skipped via R-Backoffice settings. Please refer to https://navi-manual.fag.rakuten.net/shop-setting/000010504.

The status after a seller confirms an order in the previous step. It may take up to 30 minutes for the order to change to the next status, "発送待ち" (Awaiting Shipment).

The status that allows a seller to import the order into Y-Ship Cloud.

The status after shipment information has been processed on Y-Ship Cloud and transmitted to RMS, and the ship date has passed.

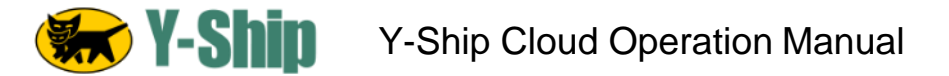

To view an order status, go to

Rakuten RMS > 受注・決済管理 > 1. 受注・問い合わせ > 1. 受注管理・受付管理(楽天ペイ)> 新規受注一覧 (Reference: <u>https://navi-manual.faq.rakuten.net/order/000009709</u>)

#### 1-4-1. 注文確認待ち / Awaiting Order Confirmation

The initial order status. When a buyer completes an order, the order is received in RMS R-Backoffice. The seller must "confirm" the order to change the status after it is received.

Please follow instructions on how to confirm the order provided by Rakuten.

\*This status can be skipped via R-Backoffice settings. Please refer to <a href="https://navi-manual.faq.rakuten.net/shop-setting/000010504">https://navi-manual.faq.rakuten.net/shop-setting/000010504</a>.

| 1理中                 |                                                                                                    |                  |                          |             |             |         |     |            |                 |                       |  |  |
|---------------------|----------------------------------------------------------------------------------------------------|------------------|--------------------------|-------------|-------------|---------|-----|------------|-----------------|-----------------------|--|--|
| 如时                  | <b>中すべて @</b>                                                                                                    |                  | 注文確認待ち                   | 0           | з           | 《天処理中 🛛 |     | 発送待ち 🛛     |                 | 変页確定待ち ❷              |  |  |
| 109                 |                                                                                                    |                  | 1                        |             |             | 0       |     | 108        |                 | 0                     |  |  |
| サブステータス 🎯           | ۲                                                                                                    | すべて 〇 サブス・       | テータスなし                   |             |             |         |     |            |                 |                       |  |  |
| 明間 🕹                | У                                                                                                    | yyy-mm-dd        | 🛗 ~ yyyy-m               | m-dd        |             |         |     |            |                 | 絞り込み条件のリセット           |  |  |
| 期間対象 🛛              | ۲                                                                                                    | 注文日 🕕 注文確語       | 28日 🔘 注文確定日              | ◎ 発送日 ◎ 発送算 | 『了報告日 🔘 決済研 | (定日)    |     |            |                 | 詳細条件,                 |  |  |
|                     |                                                                                                    |                  |                          |             |             |         |     |            |                 | 一括処理                  |  |  |
| ~1件(全1件)            |                                                                                                    |                  |                          |             |             |         | 並べ替 | え: 注文日時    | ▼ 隣順 ▼          | 表示: 30件 ▼ Q 設り込みキーワード |  |  |
|                     |                                                                                                    |                  |                          |             | <           | 1       |     |            |                 |                       |  |  |
| 受注番号 ❷<br>注文日時      | 注文者氏名                                                                                                    | 購買額 ❷<br>支払方法    | 発送日<br>配送方法              | お届け日時 🎱     | お知らせ 🎱      |         |     | ステ・<br>ひとこ | ータス 🛿<br>ことメモ 🕑 |                       |  |  |
| 355120-2019091      | 1-00010725                                                                                                    |                  |                          |             |             |         |     |            |                 | 注文確認待ち                |  |  |
| 2019-09-11<br>10:43 | 楽天 太郎<br>2011年 1月11日<br>2011年 1月11日<br>2011年 1月111日<br>2011年 1月111日<br>2011年 1月111日<br>2011年 1月111日<br>2011年 1月111日<br>2011年 1月111日<br>2011年 1月111日<br>2011年 1月1111111<br>201111111111111111111111111111 | ▲ 1,100円<br>代金引換 | ▲ 未入力<br>宅配使<br>■● 計 ■ ■ |             |             |         |     |            |                 |                       |  |  |
| _                   |                                                                                                    |                  |                          |             | <           | 1 >     |     |            |                 |                       |  |  |

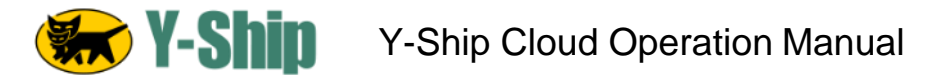

#### 1-4-2. 楽天処理中 / Order In Processing

After an order is confirmed by the seller, the status of the order changes to "楽天処理中" (Order In Processing). Rakuten's system will automatic change to the next status "発送待ち" (Awaiting Shipment). This process may take up to 30 minutes.

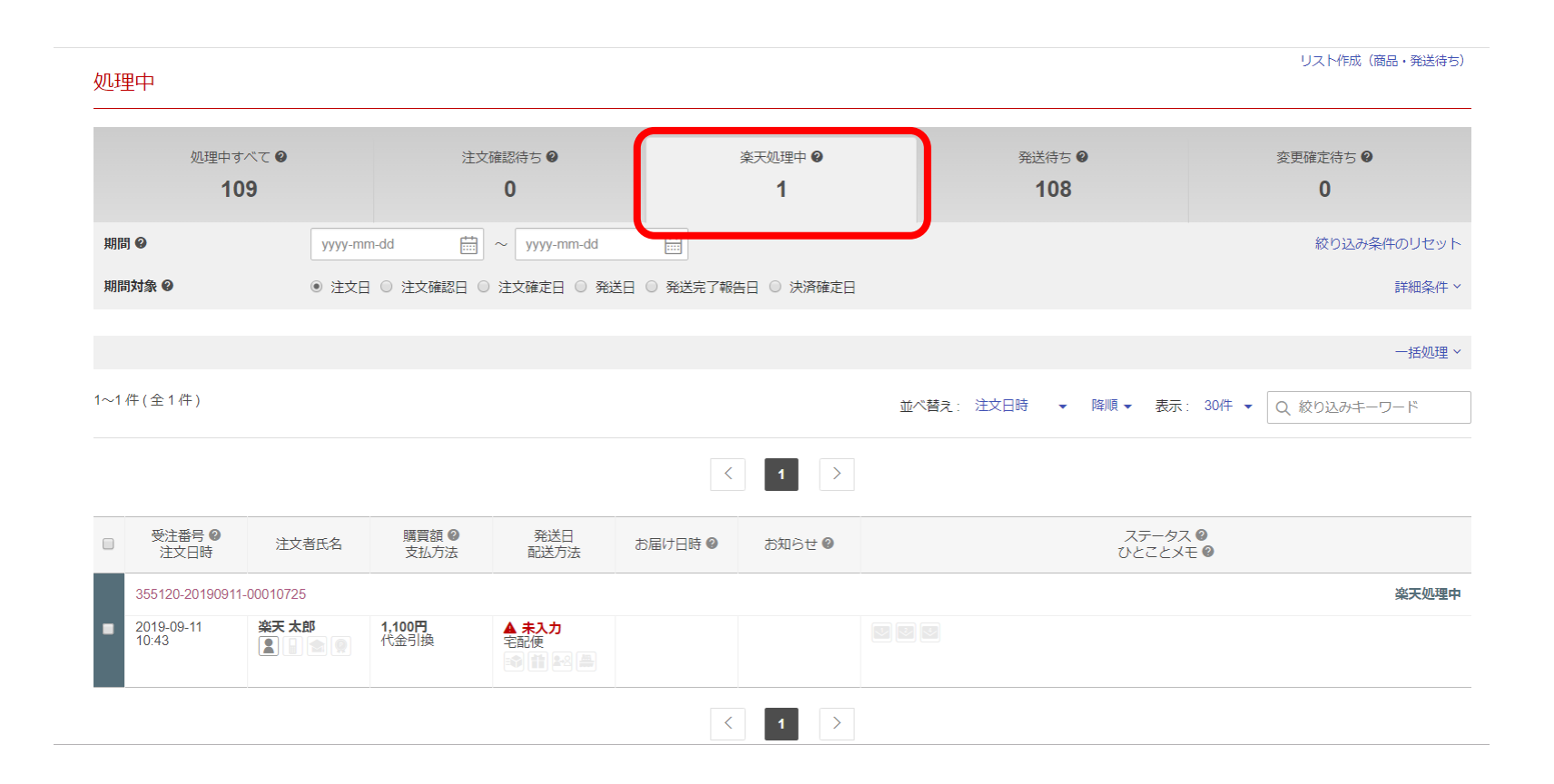

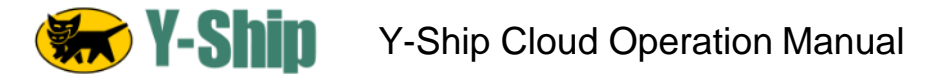

#### 1-4-3. 発送待ち / Awaiting Shipment (Before Y-Ship Transmit)

Once the status of the order changes to "発送待ち/Awaiting Shipment", the order can be imported to Y-Ship Cloud. The ship date will be blank until the shipment for that order is processed and transmitted via Y-Ship Cloud back to RMS.

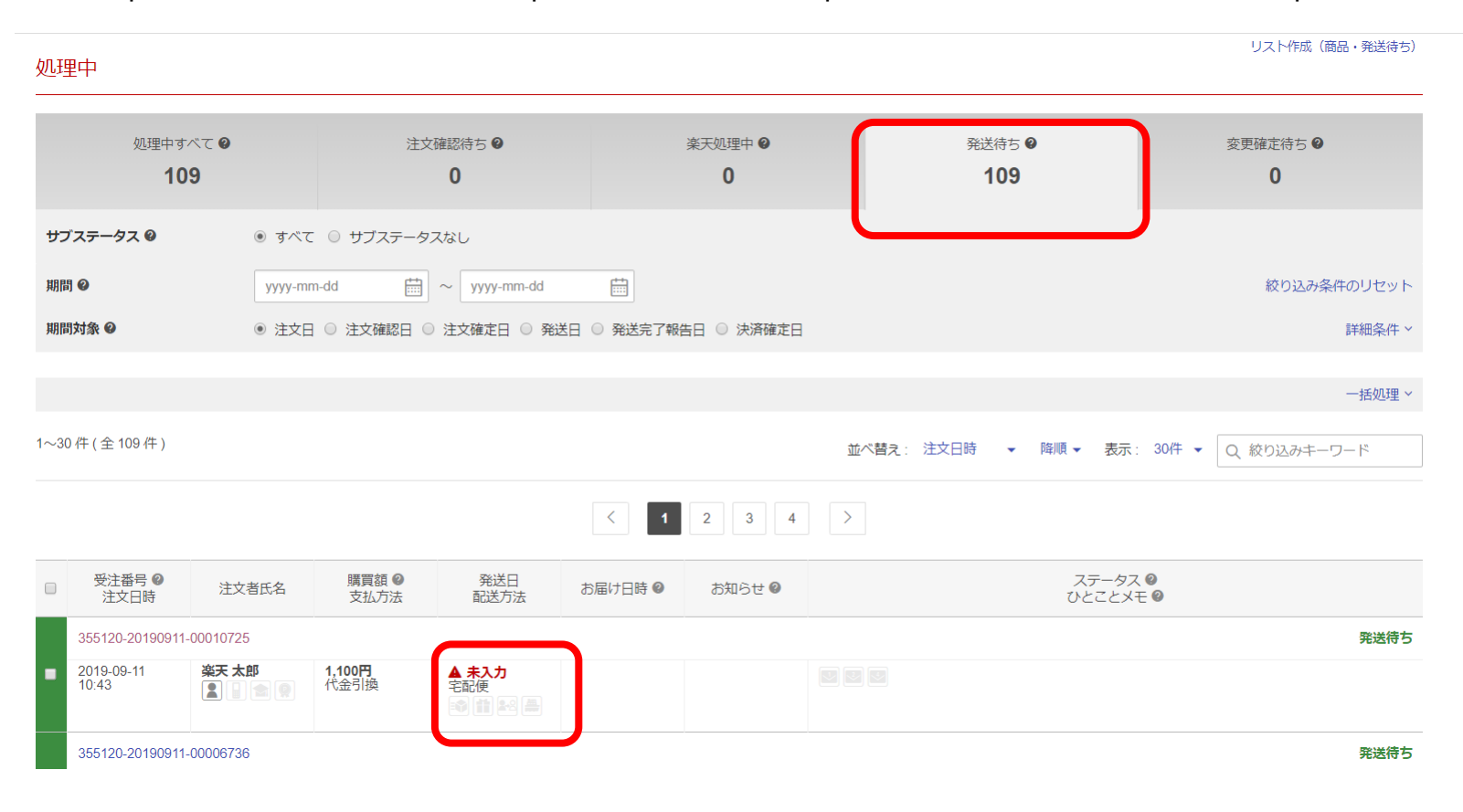

#### 1-4-3. 発送待ち / Awaiting Shipment (Before Y-Ship Transmit)

| 理のボイント・解決方法   楽天ペイ操作マニュアル   コールセンターへ問い合わせる   RON会議室<br>決済依頼フォーム   不審ユーザ報告   RMSメインメニュー   (ログアウト) |                                       |        |            |           |             | Rakuten RMS R-Backoffice |            |              |        |         |              |               |                |  |  |
|--------------------------------------------------------------------------------------------------|---------------------------------------|--------|------------|-----------|-------------|--------------------------|------------|--------------|--------|---------|--------------|---------------|----------------|--|--|
| リスト作成(商品・発送待ち)                                                                                   |                                       |        |            |           |             |                          |            |              |        |         |              |               | 注文詳細           |  |  |
|                                                                                                  |                                       |        |            |           |             |                          |            |              |        |         |              |               |                |  |  |
| ●アイコンの調<br>注文日時:2019/09/11 10:43                                                                 |                                       |        |            |           |             |                          |            |              |        |         |              | 1-00010725    | 355120-2019091 |  |  |
|                                                                                                  |                                       |        |            |           |             |                          |            |              |        |         |              |               |                |  |  |
| ∞ キャンセル申請                                                                                        |                                       |        |            |           |             |                          |            |              |        | ヴ 甲込情報  | 利用履歴 トラッキン   | ○ 帳票作成 修正履歴   | ■ メール送信        |  |  |
|                                                                                                  |                                       |        |            |           | -           |                          |            |              |        |         |              |               |                |  |  |
|                                                                                                  |                                       |        |            |           |             |                          | 内容を反映      | √ <b>λ</b> ± |        |         |              |               |                |  |  |
|                                                                                                  |                                       |        |            |           |             |                          |            |              |        |         | र <b>न छ</b> | 決済手段が指定されています | 支払方法に選択制       |  |  |
|                                                                                                  |                                       |        |            |           |             |                          |            |              |        |         | )ます          | いては店舗様にてお願いしま | 決済の手続きにつ       |  |  |
| 発送待ち                                                                                             | 発送指示                                  | 発      |            |           |             |                          |            |              | 配送@    | 注文確定    |              |               | 受注❷            |  |  |
| 2020/09/10までに発送完了してください。                                                                         | ✔編集                                   |        |            |           |             |                          | 記便         | ٩            | 配送方法   | ✔編集     |              | 1,100円        | 購買額 🖌          |  |  |
| -                                                                                                | <b>2</b> 入力                           |        |            |           |             |                          | 定          | 時 🛛 井        | お届け日   |         |              | 1.200円        | 総請求額 🛛         |  |  |
|                                                                                                  |                                       |        |            |           |             |                          | 間未指定       | Bê           |        |         |              | 代全司施          | 古私方法           |  |  |
| 注文フラグ                                                                                            |                                       |        |            |           |             |                          |            |              |        |         |              | 1.027.2126    |                |  |  |
|                                                                                                  | · · · · · · · · · · · · · · · · · · · |        |            |           |             | 戸棚 ♥ 内沢                  |            |              |        |         |              |               |                |  |  |
|                                                                                                  | 1,100円                                |        |            |           |             |                          |            |              |        |         |              |               | 合計金額           |  |  |
| 注文者情報                                                                                            | 1,100円                                | 1,     |            |           |             |                          |            |              |        |         | + クーボン       | 合計金額 +        | 購買額            |  |  |
| 只 ラクテンタロウ<br>東天太郎                                                                                | 1,100円                                |        |            |           |             |                          |            |              |        |         |              | 1額 – ポイント利用*) | ユーザ支払額(購買      |  |  |
| 〒158-0094 東京都世田谷区世田谷区 玉川一丁目14番1号玉川                                                               | 100円                                  |        |            |           |             |                          |            |              |        |         |              |               | 代引手数料          |  |  |
| ※※ この注入はテスト注入です。 調に中し訳こさいませんのう<br>ヤンセル処理をお願いします。                                                 | 1,200円                                | 1,     |            |           |             |                          |            |              |        | 6加請求額*  | 額 + 決済手数料* + | ユーザ支払部        | 総請求額           |  |  |
|                                                                                                  |                                       | E      |            | $\gtrsim$ | $\leq$      | 9                        | $\approx$  | $\approx$    | $\leq$ |         |              |               | $\approx$      |  |  |
| 送付先情報                                                                                            | ,                                     |        |            |           |             |                          |            | $\sim$       |        |         |              |               | 送付先1           |  |  |
| ○クテンタロウ     歩王大郎                                                                                 |                                       |        |            |           |             |                          |            |              |        |         |              | 商品(商品番号)      |                |  |  |
| 〒158-0094 東京都世田谷区世田谷区 玉川一丁目14番1号玉川                                                               | 兄 4兄半                                 | 柷      | 金額         | 送料        | F-20(74 🧐 🖯 | 10                       | お届け目安      | ボイント信率 🥹     | 相較又    | 中価 (62) |              | 項目・選択肢        |                |  |  |
| ※※ この注文はテスト注文です。誠に申し訳ございませんが当<br>ヤンセル処理をお願いします。                                                  | 达 8%                                  | 込      | 1,000円     | 別         | 91          |                          |            | 1倍           | 9 1    | 1,000FF |              | 1234) 已購買分析 已 | TEST PRODUCT1( |  |  |
| <b>G</b> 03-1234-5678                                                                            |                                       |        | 1,000円     |           |             | ł                        | 小計         |              | 2)     | (19146) |              |               | のし:不要          |  |  |
| 尼送会社 9                                                                                           | <br>λ 8%                              | <br>13 | 0円<br>100円 |           |             |                          | 外税 🛛<br>送料 |              |        |         |              |               |                |  |  |
| ヤマト運輸                                                                                            |                                       |        | 1,100円     |           |             |                          | 合計金額 🛛     |              |        |         |              |               |                |  |  |
| お荷物伝票番号 🛛                                                                                        | i <u>λ</u> 8%                         | ið     | 100円       |           |             | •                        | 代引手数料 🛛    |              |        |         |              |               |                |  |  |
| 入力してください                                                                                         |                                       |        |            |           |             |                          |            |              |        |         |              |               |                |  |  |
|                                                                                                  |                                       |        |            |           |             |                          |            |              |        |         |              |               |                |  |  |
|                                                                                                  |                                       |        |            |           |             |                          |            |              |        |         |              |               |                |  |  |

## Y-Ship Cloud Operation Manual

## 1-4. Rakuten Basic Flow of Order Status

#### 1-4-4. 発送待ち / Awaiting Shipment (After Y-Ship Transmit)

In order to reach this status, the order must be imported into Y-Ship Cloud and processed into a shipment, and the shipment data must be transmitted back to RMS. Please refer to the Y-Ship-Cloud Operation Manual 3.1\_09132019(YSHIP) for details. After the shipment is transmitted, the status will remain "発送待ち" (Awaiting Shipment), but the ship date will contain the date transmitted from Y-Ship Cloud.

| 処理中                         |                                                       |                                                            |                                    |                                      |                |                      |                   | リスト作成(商品・発送待ち)        |
|-----------------------------|-------------------------------------------------------|------------------------------------------------------------|------------------------------------|--------------------------------------|----------------|----------------------|-------------------|-----------------------|
| 処理中す<br><b>10</b>           | ≪て ❷<br>9                                             | 注文確認                                                       | 器待ち ❷<br>D                         | 楽天処理<br>0                            | ₫中 0           | 発送待ち ❷<br><b>109</b> |                   | 変更確定待ち <b>●</b><br>0  |
| サブステータス 🛛<br>期間 🔍<br>期間対象 🎱 | <ul> <li>すべて</li> <li>yyyy-mm</li> <li>注文日</li> </ul> | <ul> <li>サブステータブ</li> <li>dd 前</li> <li>注文確認日 ○</li> </ul> | Rなし<br>〜 yyyy-mm-dd<br>注文確定日 ○ 発送f | □□□□□□□□□□□□□□□□□□□□□□□□□□□□□□□□□□□□ | 日 ○ 決済確定日      |                      |                   | 絞り込み条件のリセット<br>詳細条件 〜 |
| 1~30件(全109件)                |                                                       |                                                            |                                    | ( 1 2                                | 並べ替え:<br>3 4 > | 注文日時 🖌 降順 🗸          | 〃 表示: 30件 ▼       | ー括処理 ~<br>Q 絞り込みキーワード |
| 受注番号        注文日時            | 注文者氏名                                                 | 購買額 <b>②</b><br>支払方法                                       | 発送日<br>配送方法                        | お届け日時 🎱                              | お知らせ 🎱         |                      | ステータス (<br>ひとことメモ |                       |
| 2019-09-11<br>10:43         | x天太郎<br>(▲) (▲) (●)                                   | <b>1,100円</b><br>代金引換                                      | 2019-09-11<br>宅配便<br>國 翻 起 集       | )                                    |                |                      |                   | 発送待5                  |
| 355120-2019091              | 1-00006736                                            |                                                            |                                    | -                                    |                |                      |                   | 発送待ち                  |

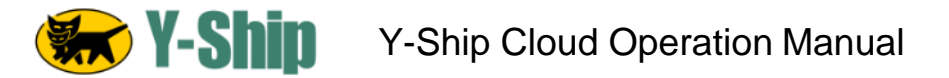

#### 1-4-4. 発送待ち / Awaiting Shipment (After Y-Ship Transmit)

After transmission, the delivery company, ship date and tracking number on RMS are automatically updated by Y-Ship Cloud. Please do not modify this information or add additional information. Rakuten RMS will automatically change the order status at midnight (JST timezone) when the Ship Date arrives.

| Rakuten RMS R-Backof | fice                  |                                                     |              |           |           |           | λ£λ       | 099200 | M 211  | • MIDO | 決済                  | 14.娘フォーム   不寄ユーザ報告   RMSメインメニュー   (ログアウト)                            |
|----------------------|-----------------------|-----------------------------------------------------|--------------|-----------|-----------|-----------|-----------|--------|--------|--------|---------------------|----------------------------------------------------------------------|
| 受注音理                 | 注文詳細                  |                                                     |              |           |           |           |           |        |        |        |                     | リスト作成(育品・発送待ち)                                                       |
| 処理中                  |                       |                                                     |              |           |           |           |           |        |        |        |                     |                                                                      |
| 処理済                  | 355120-20190911-      | 00010725                                            |              |           |           |           |           |        |        |        |                     | ●アイコンの説明<br>注文日時: 2019/09/11 10:43                                   |
| キャンセル                |                       |                                                     |              |           |           |           |           |        |        |        |                     |                                                                      |
| 注文検索                 | ■ メール送信 6             |                                                     | グ中込情報        |           |           |           |           |        |        |        |                     | い キャンセル中請                                                            |
| 四班                   |                       |                                                     |              |           |           |           |           |        |        |        |                     |                                                                      |
| 購入申込一覧               |                       |                                                     |              |           | × 7, 7.   | )内容を反映    |           |        |        |        |                     |                                                                      |
| 資料請求一覧               | 支払方法に選択制法             | ◎ とうしゅう 「「「「「「」」 「「」」 「「」」 「「」」 「「」」 「」 「」 「」」 「」 「 |              |           |           |           |           |        |        |        |                     |                                                                      |
| 問い合わせ一覧              | 決済の手続きについ             | いては店舗様にてお願いします                                      |              |           |           |           |           |        |        |        |                     |                                                                      |
| 楽天あんしんメルアド簡易送信       | 受注@                   |                                                     | 注文確定         | 配送@       |           |           |           |        |        | 発行     | 調示                  | 発送待ち                                                                 |
| データダウンロード・アップロード >   | 購買額 🛛                 | 1,100円                                              | ✔編集          | 配送方法      | 5         | 者配便       |           |        |        |        | /編集                 | 2020/09/10までに発送完了してください。                                             |
| 明細管理 ~               | 総請求額 😡                | 1.200円                                              |              | お届け日      | 時@ 月      | Kale .    |           |        |        |        | 《入力                 | · ·                                                                  |
| メールテンプレート登録・編集 マ     | ±+/+/+                | 1-071m                                              |              |           | R         | 開木指定      |           |        |        |        |                     |                                                                      |
| オプション設定 🗸            | MILUDIA               | 1.012.0114                                          |              |           |           |           |           |        |        |        |                     | 注文フラグ                                                                |
| 来天代才中运内容             | 1740 V                |                                                     | 内訳           |           |           |           |           |        | 金額     | 詞      |                     |                                                                      |
|                      | 合計金額                  |                                                     |              |           |           |           |           |        |        | 1      | 100PJ               |                                                                      |
|                      | 購買額                   | 合計金額 + クーボン*                                        |              |           |           |           |           |        |        | 1,1    | 00円                 | 注文者情報                                                                |
|                      | ユーザ支払額(購買)            | 頌-ポイント利用*)                                          |              |           |           |           |           |        |        | 1      | 100円                | ス ネクテン クロウ<br>楽天太郎                                                   |
|                      | 代引手数料                 |                                                     |              |           |           |           |           |        |        |        | 100  <sup>2</sup> ] | 〒158-0094 東京都世田谷区世田谷区 玉川一丁目14番1号玉川<br>※※ この注文はテスト注文です。 減に申し返ございませんがキ |
|                      | 総請求額                  | ユーザ支払額 + 決済手数料* + ジ                                 | 直加請求額*       |           |           |           |           |        |        | 1,3    | 200円                | ヤンセンレ処理をお願いします。<br>、03-1234-5678                                     |
| $\sim$               | 04.6 <b>7</b> × 1 × 1 |                                                     | $\sim$       | $\leq$    | $\approx$ | $\approx$ | $\approx$ | 2      |        | $\leq$ | $\geq$              | tadd with the tart                                                   |
|                      | 送付先1                  |                                                     |              | $\leq$    | ~~~~      |           | $\sim$    |        |        | -      |                     | 送付先销餐                                                                |
|                      |                       | 前品(前品番号)                                            | 単価 (税)       | 個故        | ボイント倍率 @  | お届け目安     | 代引手数料 🖌   | 送料     | 金額     | 税      | 税率                  | ************************************                                 |
|                      |                       | 項曰,選択肢                                              |              |           |           |           |           |        |        |        |                     | 〒158-0094東京都世田谷区世田谷区玉川一丁目14番1号玉川                                     |
|                      | TEST PRODUCT1(01      | 234) 🖸 購買分析 🖸                                       | 1,000<br>(원원 | 円<br>入) 1 | 1倍        |           | .91       | 81     | 1,000円 | iک     | 8%                  | ※※ この圧文はアストエンです。 編に中しれこさいませんが子<br>ヤンセル処理をお願いします。<br>1 02 1224 5878   |
|                      | のし:不要                 |                                                     |              |           |           | 小計        |           |        | 1,000円 | -      |                     | 4 03/12340070                                                        |
|                      |                       |                                                     |              |           |           | 2550.0    |           |        | 100円   | iλ     | 8%                  | 配送会社 ❷                                                               |
|                      |                       |                                                     |              |           |           | 승計金額 🥝    |           |        | 1,100円 | -      | -                   | ヤマト連翰                                                                |
|                      |                       |                                                     |              |           |           | 代引手数科 🥝   |           |        | 100円   | 込      | 8%                  | お荷物伝票番号 🛛                                                            |
|                      |                       |                                                     |              |           |           |           |           |        |        |        |                     | 972924037540                                                         |
|                      |                       |                                                     |              |           |           |           |           |        |        |        |                     | 発送日 ● 今日   明日   明後日                                                  |
|                      |                       |                                                     |              |           |           |           |           |        |        |        |                     | 2019-08-11                                                           |
|                      |                       |                                                     |              |           |           |           |           |        |        |        |                     | +                                                                    |

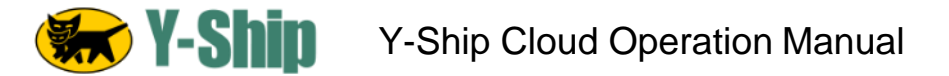

#### 1-4-5. 発送済み / Shipment Sent

To view this status, choose "処理済み" (Shipment Sent) on the top menu tab of R-Backoffice. When the Ship Date has passed, Rakuten RMS changes the order status to "発送済み" (Shipment Sent). This automatic process occurs at midnight (JST timezone).

| 処理                                                   | 里済                  |           |                       |                                 |         |        |                 | リスト作成(商品・発送待          | 5)  |  |  |  |
|------------------------------------------------------|---------------------|-----------|-----------------------|---------------------------------|---------|--------|-----------------|-----------------------|-----|--|--|--|
|                                                      | 処理                  | 済すべて 🕑    |                       | 発送済 🔮                           |         | 支払     | ↓手続き中 ❷         | 支払手続き済 ❷              |     |  |  |  |
| 期間                                                   | 5 Ø                 | 2019-09-1 | 1 🛗                   | ~ 2019-09-12                    | ÷       |        |                 | 絞り込み条件のリセッ            | ット  |  |  |  |
| 期間対象 ❷ ● 注文日 ◎ 注文確認日 ◎ 注文確定日 ◎ 発送日 ◎ 発送完了報告日 ◎ 決済確定日 |                     |           |                       |                                 |         |        |                 |                       |     |  |  |  |
|                                                      | <b>絞り込み</b>         |           |                       |                                 |         |        |                 |                       |     |  |  |  |
|                                                      |                     |           |                       |                                 |         |        |                 | 一括処理                  | ∎ ~ |  |  |  |
| 1~1                                                  | 件(全1件)              |           |                       |                                 |         | 並べ替え:  | 注文日時 	 ▶   降順 ▼ | 表示: 30件 ▼ Q 絞り込みキーワード |     |  |  |  |
|                                                      |                     |           |                       |                                 | ۲ (     | >      |                 |                       |     |  |  |  |
|                                                      | 受注番号 2<br>注文日時      | 注文者氏名     | 購買額 ❷<br>支払方法         | 発送日<br>配送方法                     | お届け日時 🕑 | お知らせ 🞱 |                 | ステータス Ø<br>ひとことメモ Ø   |     |  |  |  |
|                                                      | 355120-20190911     | -00010725 |                       |                                 |         |        |                 | 発送                    | 送済  |  |  |  |
|                                                      | 2019-09-11<br>10:43 | 楽天 太郎     | <b>1,100円</b><br>代金引換 | 2019-09-11<br>宅配便<br>(計) 28 (品) |         |        |                 |                       |     |  |  |  |